USER MANUAL

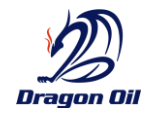

# DRAGON OIL TENDERING PORTAL USER MANUAL

### **Confidentiality Statement**

This Scope of Work along with all attachments hereto shall be considered Dragon Oil Plc's Proprietary/Confidential Information

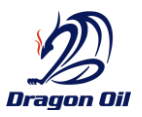

DocumentPrepared ByReviewed ByDateTendering Portal - User Manual v1.docxMonica Doss2018-02-25

2018-02-13

#### **Tendring Portal**

USER MANUAL

#### USE CASES MANUALS

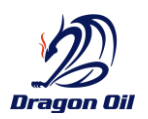

## 1.1 ACCESS TO TENDERING PORTAL

| ID       | Title           | Description                                                                                                    |
|----------|-----------------|----------------------------------------------------------------------------------------------------|
| DO-CFT-1 | Landing<br>Page | <ul> <li>A. URL: <u>http://tenderingportal.dragonoil.com</u>.</li> <li>B. Login: Choose Form Based Authentication. Then use the Username and Password received in the e-mail</li> <li>C. Content: <ul> <li>List of all Tenders (CFTs) you have been invited to in tiles view</li> </ul> </li> </ul> |
|          |                 | Dragon Oil Tenders                                                                                                    |
|          |                 | CFT/50/17/0815 CFT/60/17/0820 CFT/25/17/0818<br>Harbour Waste Pipelines Platform Harbour Power Water<br>Water Project Replacement Extensions Water                                                                                                    |

## 1.2 CFT DETAILS PAGE

| ID                           | Title                             | Description                                                                                                    |
|------------------------------|-----------------------------------|----------------------------------------------------------------------------------------------------|
| DO-CFT-2                     | CFT Details<br>Page               | <ul> <li>A. Open the CFT Page</li> <li>Go to the Landing Page mentioned in <u>Access to Tendering Portal</u></li> <li>Click on the CFT Number you want to open</li> </ul>                                                                                                    |
| 1.3 CLARI                    | FICATION REG                      | <ul> <li>B. Content <ul> <li>CFT Name/Title</li> <li>Bid Closing Date</li> <li>Related documents uploaded by Dragon Oil. You can save any document to your PC by clicking its title.</li> <li>Clarifications History (Lower Left)</li> <li>Button to send a new clarification request</li> </ul> </li> </ul> |
| ID Title                     |                                   | Description                                                                                                    |
| DO Send<br>Clarific<br>Reque | A. C<br>cation<br>st<br>B. S<br>• | Open the CFT Page<br>Go to the CFT Details Page mentioned in <u>CFT Details Page</u><br>Send a Clarification Request<br>Click on the button "Send Clarification / Message"<br>Send Clarification / Message                                                                                                   |

- Fill in the Subject, the description and attach up to 5 documents
- Note:
- i. Please provide editable version of the attached files where clarifications are sought

# Tendring Portal

USER MANUAL

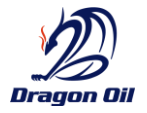

| ID Title                                            | Descript                                                                                                    | tion                                                                                                    |                                                                                                    |                                                                                                    |                                                                        |
|-----------------------------------------------------|----------------------------------------------------------------------------------------------------|----------------------------------------------------------------------------------------------------|----------------------------------------------------------------------------------------------------|----------------------------------------------------------------------------------------------------|------------------------------------------------------------------------|
|                                                     | ii. Follow<br>• Click Sen                                                                                                    | ing characters<br>d                                                                                     | are not allowed in filer                                                                                     | names: ( ~ # % & * { } \ : < > ?                                                                                            | /   " )                                                                |
| DO Receive<br>Clarification<br>Request/<br>Response | <ul> <li>A. You will re</li> <li>B. Open the</li> <li>Go to the</li> <li>C. Open the</li> <li>In the log this CFT</li> <li>Find the</li> </ul> | eceive an e-main<br>CFT Page<br>e CFT Details Pa<br>Clarification<br>wer section of<br>clarification re | il notification wheneve<br>age mentioned in <u>CFT [</u><br>the page, you will find<br>quest you want to ope | r a new request or response i<br><u>Details Page</u><br>all the clarification requests s<br>n and click on the subject to a | is sent from Dragon Oil<br>sent/received regarding<br>view the details |
|                                                     | <u>Froi</u>                                                                                                    | <u>n</u>                                                                                                | <u>To</u>                                                                                                    | <u>Subject</u>                                                                                                    |                                                                        |
|                                                     | Contra                                                                                                    | ctor                                                                                                    | Dragon Oil                                                                                                   | Pre-Bid Request<br>Bidder to DO                                                                                             |                                                                        |
|                                                     | Contra                                                                                                    | ctor                                                                                                    | Dragon Oil                                                                                                   | Pre-Bid Clarification<br>BidderToDO                                                                                         |                                                                        |
|                                                     | Contra                                                                                                    | ctor                                                                                                    | Dragon Oil                                                                                                   | Tender Request<br>Bidder to DO                                                                                              |                                                                        |
| DO Respond to<br>Clarification                      | <ul> <li>A. Open the</li> <li>Go to the</li> <li>B. Open the</li> <li>As mention</li> <li>Click on the</li> </ul>                              | CFT Page<br>CFT Page<br>CFT Details Pa<br>Clarification Ra<br>ioned in DO-CF                            | age mentioned in <u>CFT [</u><br>equest you want to res<br>T-4<br>ply"                                       | Details Page                                                                                                    | m Dragon Oli to you                                                    |
|                                                     |                                                                                                    |                                                                                                    | Clarification I                                                                                              | Details                                                                                                    | х                                                                      |
|                                                     | Subject                                                                                                    | Another Com                                                                                             | mercial Clar from DO to                                                                                      | o Bidder                                                                                                    |                                                                        |
|                                                     | Message<br>Details                                                                                                    | Another Com<br>Bidder                                                                                   | mercial Clar from DO to                                                                                      | o Bidder Another Commercial                                                                                                 | Clar from DO to                                                        |
|                                                     | Attachments:                                                                                                    | Request - DO                                                                                            | to Bidder3 (1-28-2018_                                                                                       | 3-23-10_PM).docx                                                                                                    |                                                                        |
|                                                     |                                                                                                    |                                                                                                    |                                                                                                    |                                                                                                    | Reply                                                                  |
|                                                     | • Fill in the                                                                                                    | e Subject, the c                                                                                        | lescription and attach (                                                                                     | up to 5 documents                                                                                                    |                                                                        |

• Note:

| Tendring Portal<br>USER MANUAL |       |                                                                                                    | Dragon Dil |
|--------------------------------|-------|----------------------------------------------------------------------------------------------------|------------|
| ID                             | Title | Description                                                                                                    |            |
|                                |       | <ul> <li>i. Please provide editable version of the attached files where clarifications are sought</li> <li>ii. Following characters are not allowed in filenames: ( ~ # % &amp; * { } \ : &lt; &gt; ? /   " )</li> </ul> |            |
|                                |       | Click Send                                                                                                    |            |